# Welcome to the Samsung Dealer Service Solutions Portal Overview

October 2023

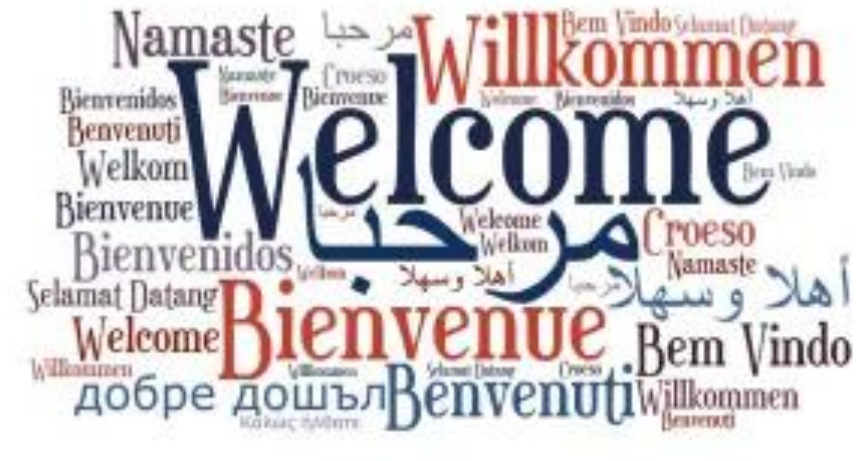

# Committed to Quality. Driven by Innovation.

# Coverage

- 8,000 technicians
- 1,100 branded engineers
- 99.9% U.S. service coverage

# Quality

- Extremely low rate of repair
- Techs use OEM genuine parts
- Techs are background checked, factory trained and repair certified

Dealer Service Solutions: www.samsungdss.com

Dealer Support

Dial: 866-797-8727

E-mail: partner.care@sea.samsung.com

Mon-Fri: 8am-8pm EST, Sat: 9am-5:30pm EST

Builder Support Dial: 844-726-4253 E-mail: <u>samsungbuilderb2b@sea.samsung.com</u> Warranty Registration Forms: <u>builderwarranty@sea.samsung.com</u>

### Samsung Dealer Service Solutions Portal: Overview

**Samsung's Dealer Service Solutions Portal** allows employees of Authorized Samsung Dealers & Builders to place and monitor service warranty requests (i.e. repair, return authorization, cosmetic parts) on behalf of Consumers, Dealers (i.e. stock and display units), and Builders for both Samsung and Dacor branded product.

### **Portal Functions**

The purpose of the Portal is to allow Users at Dealer's Stores, Builders and Builder Distributors to easily request and monitor warranty requests. This Portal serves to act as an alternate channel to Samsung's **Dealer Support**, **Builder Support** and Dacor's **Concierge** Teams.

- 1. Creating Store Locations
- 2. Creating Store-level Users
- 3. Request Repairs
- 4. Ticket Management
- 5. Request Service Return Authorizations
- 6. Escalate Requests to Case Managers

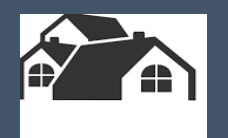

# **Getting Started**

- Logging In
- Authentication
- Resetting Passwords

### Service Portal: Getting Started – Logging In

## www.samsungdss.com

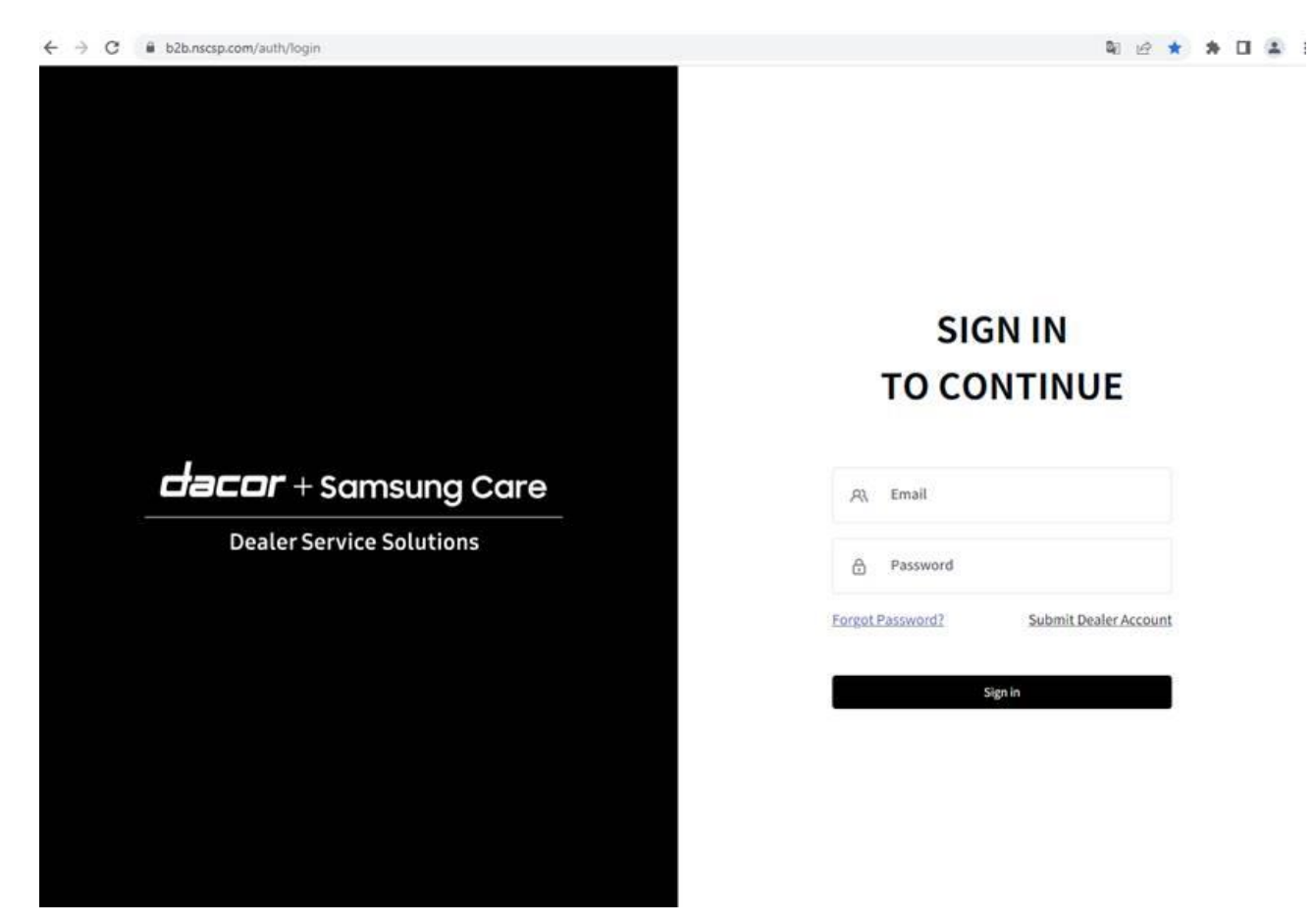

### Service Portal: Getting Started – Authentication

Receive and Verify Two-Factor Authentication:

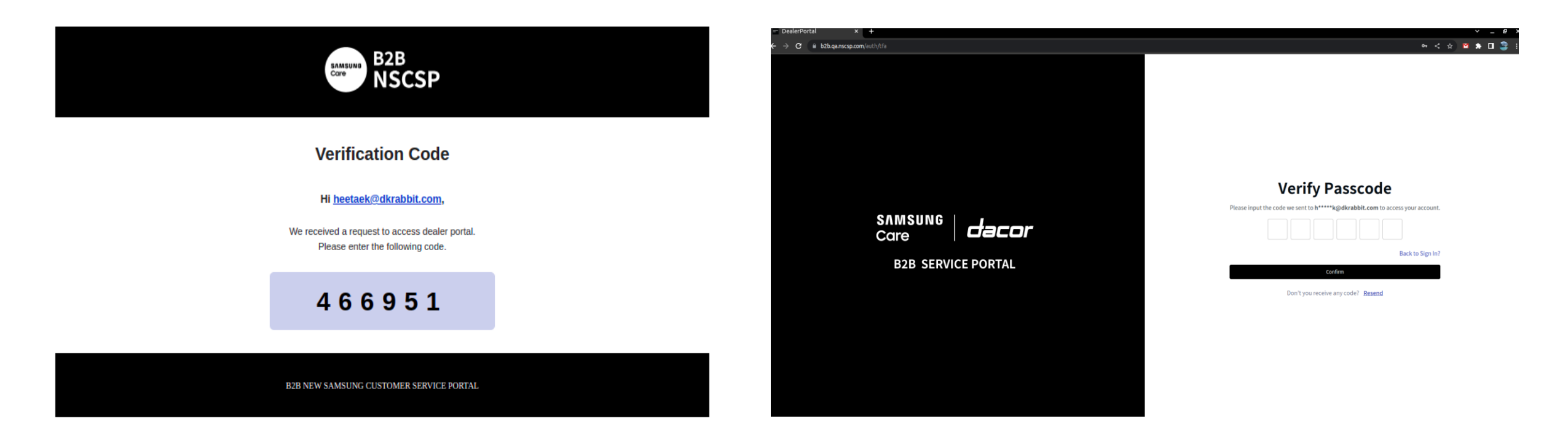

### This step is required every time you sign in

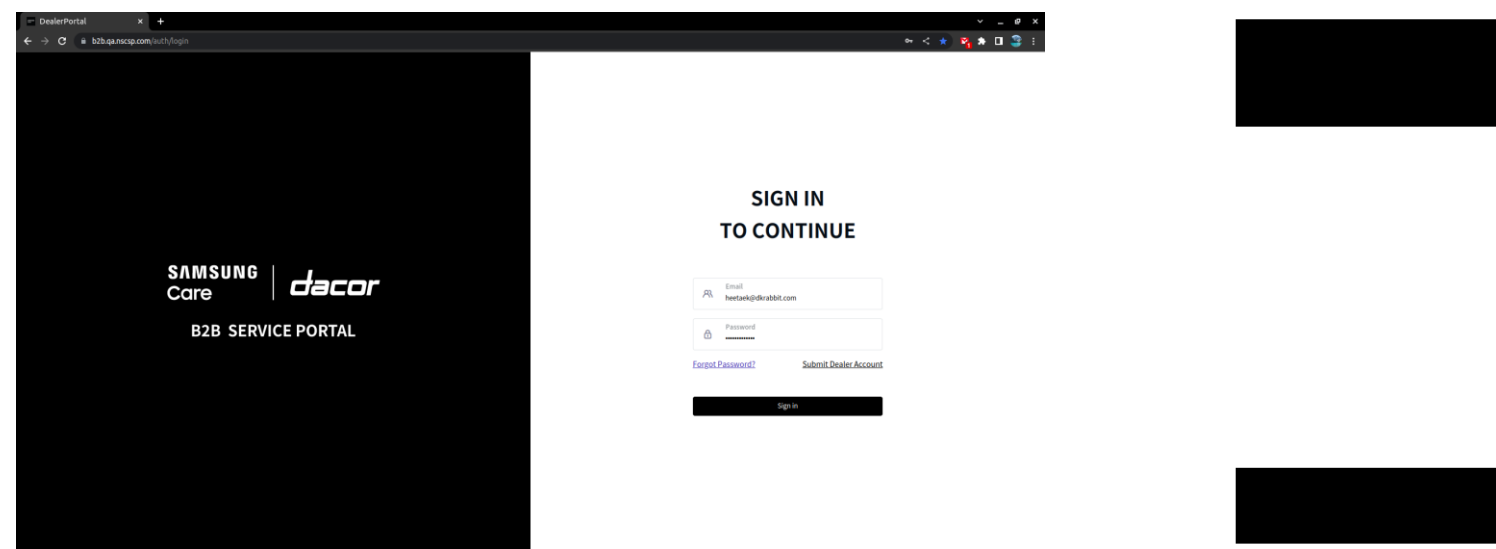

| CORP B2B<br>NSCSP                                                                                                    |       |
|----------------------------------------------------------------------------------------------------|-------|
| Password Changed                                                                                                    |       |
| Hi <u>heetaek@dkrabbit.com</u> ,                                                                                              |       |
| Your password has been changed on                                                                                             |       |
| IP Address: 99.251.112.208     Estimated location: Unknown                                                                    | I     |
| If you did this, you can safely disregard this email.<br>If you didn't change the password, please <u>reset your password</u> | ASAP. |
| B2B NEW SAMSUNG CUSTOMER SERVICE PORTAL                                                                                       |       |

If a user lost or forgot their password, the user can request a new password using "Forgot Password".

- 1. Enter User Email
- 2. "Send Reset Link"
- 3. Receive and Verify Passcode
- 4. Choose a new Password

A notification of the password change will be sent to the user

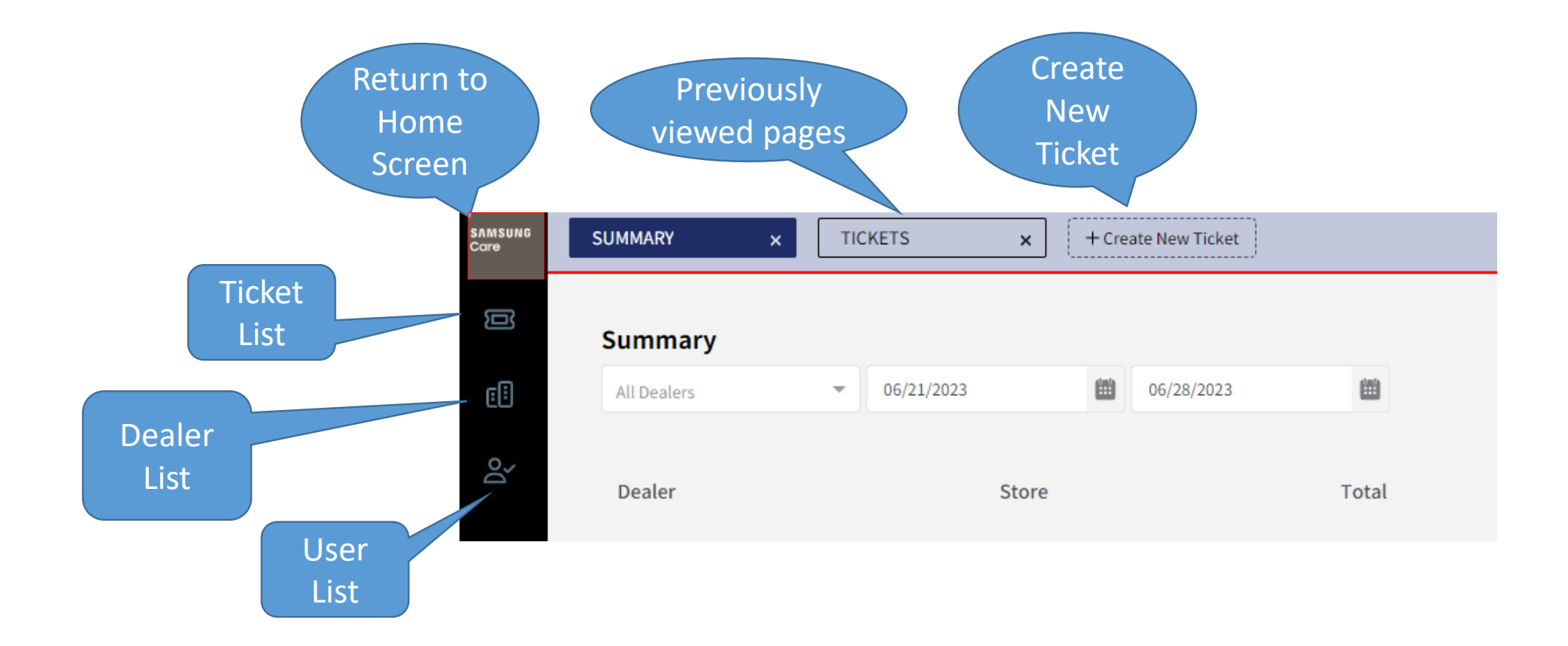

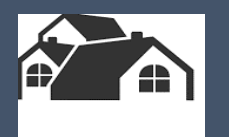

# Creating Stores & ContactsHQStore 1Store 2Store 3

### **Service Portal: Creating Stores**

HQ users can create Stores

1. Click the buildings icon for the Dealer list

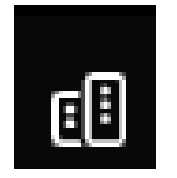

- 2. Click New on the right
- 3. Input details:
  - Store Name
  - Main Contact
  - Main email
  - Address

After creation, the new store information will be show in detail UI. Store information can be modified by clicking the [Edit] button

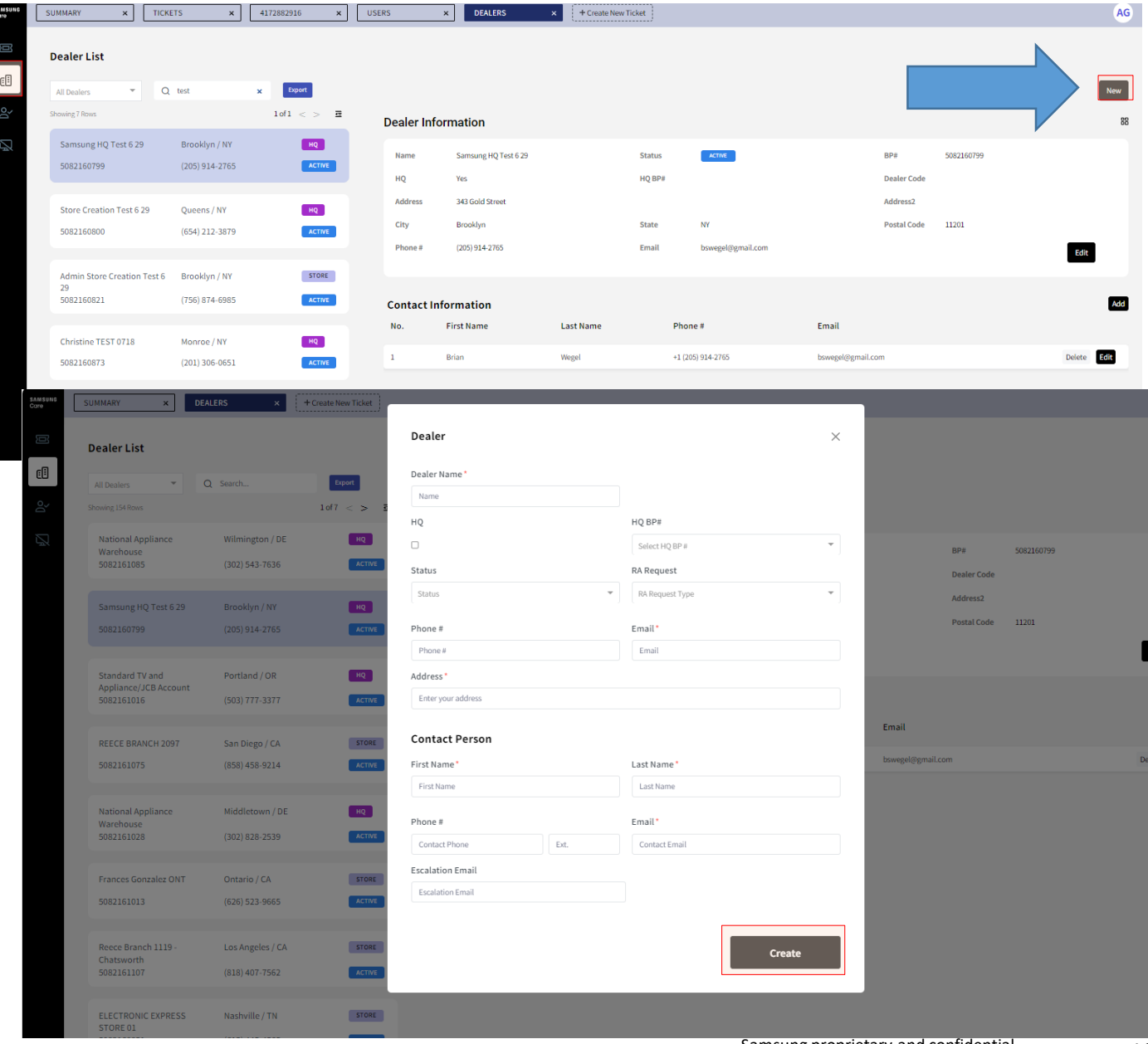

### **Service Portal: Creating Contacts**

HQ users can create Contacts Click the **buildings icon** for the Dealer list

€8

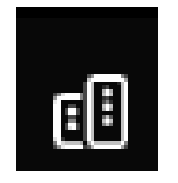

□ Select Store

□ Contact Information – Select ADD

### □ Input all fields

| Username(Email) * |      |             |  |
|-------------------|------|-------------|--|
| Email             |      |             |  |
| First Name *      |      | Last Name * |  |
| First name        |      | Last name   |  |
| Phone # *         |      |             |  |
| Phone number      | Ext. |             |  |
|                   |      |             |  |

|   | SAM SUNG<br>Care        | SUMMARY                       | ×                | TICKETS     | s x                             | 417288291 | i x             | USER        | rs >                   | DEALERS         | ×            | + Create New | Ticket           |                      |               |             |                    |            |             |        | AG   |
|---|-------------------------|-------------------------------|------------------|-------------|---------------------------------|-----------|-----------------|-------------|------------------------|-----------------|--------------|--------------|------------------|----------------------|---------------|-------------|--------------------|------------|-------------|--------|------|
|   |                         | Dealer List                   | t<br>T           | Q t         | test                            | Εκρ       | ort             |             |                        |                 |              |              |                  |                      |               |             |                    | 1          |             |        | New  |
|   | Do                      | Showing 7 Rows                |                  |             |                                 | 1 of 1    | < > <b>E</b>    |             | Dealer Infor           | mation          |              |              |                  |                      |               |             |                    |            |             |        | 88   |
| t | R                       | Samsung H<br>508216079        | IQ Test 6 2<br>9 | 9           | Brooklyn / NY<br>(205) 914-2765 |           | HQ              |             | Name<br>HQ             | Samsung TEST ST | ORE          |              | Status<br>HQ BP# | ACTIVE<br>5082160799 |               |             | BP#<br>Dealer Code | 5082161677 |             |        |      |
|   |                         | Store Creat                   | tion Tort 6      | 20          | Queens (NV                      |           | NO              |             | Address                | 100 Test Road   |              |              |                  |                      |               |             | Address2           |            |             |        |      |
|   |                         | 508216080                     | 0                | 2.5         | (654) 212-3879                  |           | ACTIVE          |             | City                   | York            |              |              | State            | PA                   |               |             | Postal Code        | 17404      |             |        |      |
|   |                         |                               |                  |             |                                 |           |                 |             | Phone #                | (800) 721-2590  |              |              | Email            | test@test.com        |               |             |                    |            |             | Edit   |      |
|   |                         | Admin Stor<br>29<br>508216082 | re Creation<br>1 | Test 6      | Brooklyn / NY<br>(756) 874-6985 |           | STORE<br>ACTIVE |             | Contact Info           | ormation        |              |              |                  |                      |               |             |                    |            |             | [      | Add  |
|   |                         | Christine T                   | EST 0718         |             | Monroe / NV                     |           | но              |             | No.                    | First Name      |              | Last Name    |                  | Phone #              |               | Email       |                    |            |             | l      |      |
|   |                         | 508216087                     | 3                |             | (201) 306-0651                  |           | ACTIVE          |             | 1                      | Sammy           |              | Samsung      |                  | +1 (800) 726-1264    |               | test@test1. | com                |            |             | Delete | Edit |
|   |                         |                               |                  |             |                                 |           |                 |             |                        |                 |              |              |                  |                      |               |             |                    |            |             |        |      |
| s | UMMARY                  | ×Т                            | ICKETS           | ×           | 4172882916                      | 6 ×       | USERS           |             | × DEALER               | 5 ×             | + Create New | Ticket       |                  |                      |               |             |                    |            |             | AG     |      |
|   | Dealer L<br>All Dealers | ist<br>                       | Q test           |             | Exp                             | ort       |                 |             |                        |                 |              |              |                  |                      |               |             |                    | 3          | Ne          | w      |      |
| : | Showing 7 Rov           | //5                           |                  |             | 1 of 1                          | < > ₫     | Dea             | ler Info    | ormation               |                 |              |              |                  |                      |               |             |                    | 3          |             | 88     |      |
|   | Samsun                  | g HQ Test 6 29                | Bro              | oklyn / NY  |                                 | HQ        | Na              | ime         | Samsung TEST           | STORE           |              | Status       | ACTIVE           | I                    |               | BP#         | 5082161677         |            |             |        |      |
|   | 5082160                 | 1199                          | (20:             | 914-2765    |                                 | ACTIVE    | HQ              | 2           | No                     |                 |              | HQ BP#       | 508216079        | 9                    |               | Dealer Code |                    |            |             |        |      |
|   | Store Cr                | eation Test 6 29              | Que              | ens / NY    |                                 | HQ        | Ad              | ldress      | 100 Test Road          |                 |              |              |                  |                      |               | Address2    |                    |            |             |        |      |
|   | 5082160                 | 1800                          | (654             | 4) 212-3879 |                                 | ACTIVE    | Cit             | ty          | York<br>(800) 721-2590 |                 |              | State        | PA               | rom.                 |               | Postal Code | 17404              |            | _           |        |      |
|   | Admin S                 | tore Creation Ter             | 6 Bro            | oklup / NV  |                                 | STOPF     |                 |             | (000) 121-2000         |                 |              | Linan        | testo test.      |                      |               |             |                    |            | Edit        |        |      |
|   | 29<br>5082160           | 1821                          | (756             | 5) 874-6985 |                                 | ACTIVE    | Cor             | at a ct las | formation              |                 |              |              |                  |                      |               |             |                    |            |             | vdd.   |      |
|   |                         |                               |                  |             |                                 |           | No.             |             | First Name             | 1               | Last Name    |              | Phone #          |                      | Email         |             |                    |            |             |        |      |
|   | Christin                | e TEST 0718                   | Mor              | nroe / NY   |                                 | HQ        | 1               |             | Sammy                  |                 | Samsung      |              | +1 (800) 726-12  | 64                   | test@test1.co | om          |                    |            | Delete Edit |        |      |
|   | 5082160                 | 1873                          | (20)             | 1) 306-0651 |                                 | ACTIVE    | 2               |             | Jane                   |                 | Samsung      |              | +1 (800) 726-12  | 64                   | iane@test.co  | m           |                    |            | Delete Edit |        |      |
|   | Store No                | ot Populating Test            | Bay              | onne / NJ   |                                 | STORE     | _               |             |                        |                 | 0            |              |                  |                      |               |             |                    |            | _           | -      |      |
|   | 5082160                 | 1808                          | (745             | 5) 685-3123 |                                 | ACTIVE    |                 |             |                        |                 |              |              |                  |                      |               |             |                    |            |             |        |      |
|   | Walts TV                | / Test                        | Cha              | ndler / A7  |                                 | но        |                 |             |                        |                 |              |              |                  |                      |               |             |                    |            |             |        |      |
|   | 5082160                 | 1832                          | (20)             | L) 414-8179 | )                               | ACTIVE    |                 |             |                        |                 |              |              |                  |                      |               |             |                    |            |             |        |      |
|   |                         |                               |                  |             |                                 |           |                 |             |                        |                 |              |              |                  |                      |               |             |                    |            |             |        |      |
|   | Samsun                  | g TEST STORE                  | Yor              | k / PA      |                                 | STORE     |                 |             |                        |                 |              |              |                  |                      |               |             |                    |            |             |        |      |
|   | 5082161                 | .677                          | (800             | )/21-2590   |                                 | ACTIVE    |                 |             |                        |                 |              |              |                  |                      |               |             |                    |            |             |        |      |

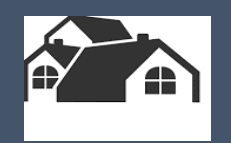

# Ticket Management

- Requesting Repairs
- Requesting Return Authorizations
- Ticket List Review
- Search
- Ticket Logs
- Escalations

### 1. Click [Create New Ticket] on the header bar to create a new ticket.

| = Deal                          | erPortal       | × +                     |                     | > _ 但 3          |
|---------------------------------|----------------|-------------------------|---------------------|------------------|
| $\leftrightarrow$ $\rightarrow$ | C 🔒 b2b.qa.nso | <b>:sp.com</b> /tickets |                     | or < ☆ ĭ ≯ □ 🍣 : |
| AMSUNG<br>Care                  | SUMMARY        | x TICKETS x             | + Create New Ticket | Q HK             |
| ß                               | Ticket List    |                         |                     |                  |

### 2. Enter Ticket Information

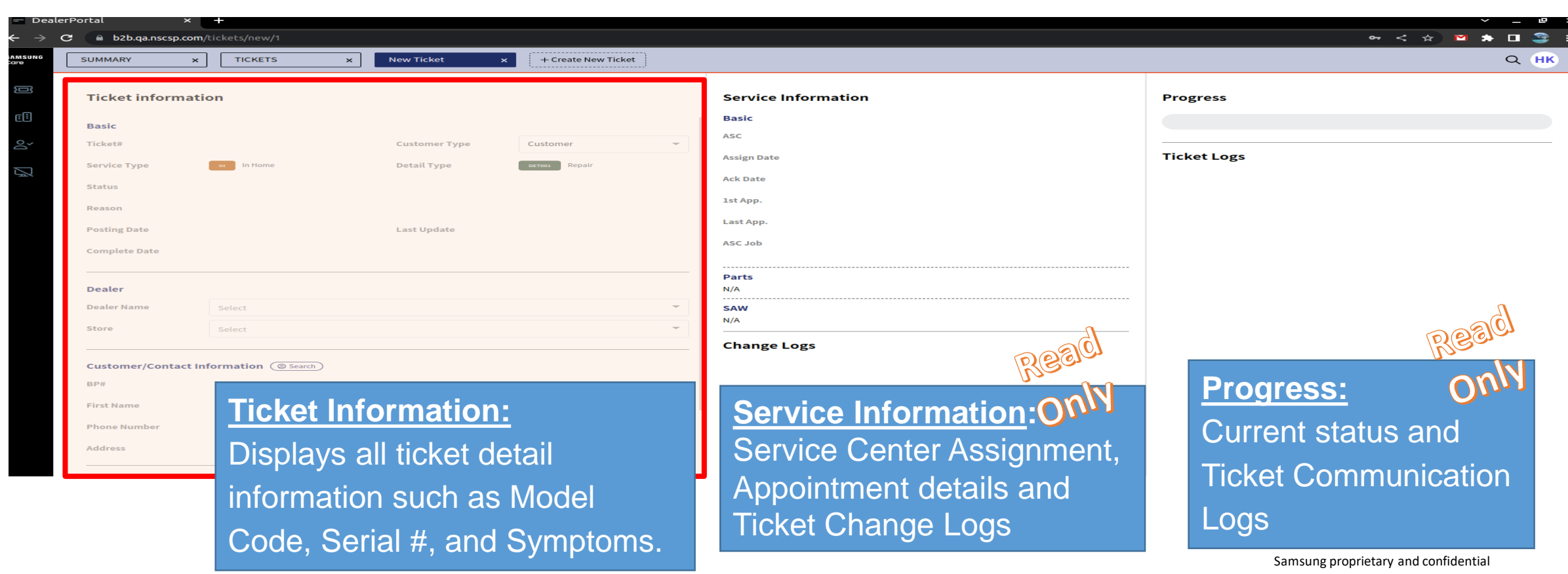

- 2. (continued) Ticket Information **BASIC**
- Select Customer Type
  - Where is the unit located?
  - **Customer**
  - □ Store
- Select Service Type
   **CUSTOMER**
  - □ Functional Repair
  - □ Cosmetic Repair
    - Dents and dings happen and we are here to help!
    - We will replace cosmetic parts reported in the first 30 days.
    - \* Limit one Cosmetic request per serial number
  - Depot Repair
    - Mail In Service (not In Home)

### STORE

- Stock Unit Repair
- Display Unit Repair

| UMMARY        | × DEALERS                       | × New Ticket • | × + Create New Ticket | t |
|---------------|---------------------------------|----------------|-----------------------|---|
| Ticket inforn | nation                          |                |                       |   |
| Basic         |                                 |                | _                     |   |
| Ticket#       |                                 | Customer Type  | Customer              |   |
| Service Type  | Select                          | 🔶 🛛 🖕 🗠        | DET001 Repair         |   |
| Status        | Functional Repair               |                |                       |   |
| Reason        | Depot Repair<br>Cosmetic Repair |                |                       |   |
|               |                                 | Last Update    |                       |   |

Cuetomor

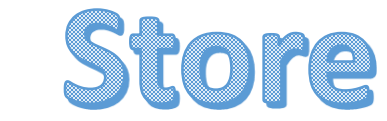

| Ticket inform | nation              |          |               |               |  |
|---------------|---------------------|----------|---------------|---------------|--|
| Basic         |                     |          |               |               |  |
| Ticket#       |                     |          | Customer Type | Store         |  |
| Service Type  | Select              | <u>^</u> | Detail Type   | DET001 Repair |  |
| Status        | Stock Unit Repair   |          |               |               |  |
|               | Display Unit Repair |          |               |               |  |
| Reason        |                     |          |               |               |  |
| Posting Date  |                     |          | Last Update   |               |  |

- 2. (continued) Ticket Information DEALER
- Select Dealer HQ
- Select Store

| Dealer/Store         |                                |  |
|----------------------|--------------------------------|--|
| Dealer               | Samsung HQ Test 6 29           |  |
| Store                | Samsung TEST STORE             |  |
|                      | Samsung HQ Test 6 29           |  |
| Customer/Contact Inf | Admin Store Creation Test 6 29 |  |
| BP#                  | Store Not Populating Test      |  |
|                      | Samsung TEST STORE             |  |
| First Name           | Last Name                      |  |
| Phone Number         | Email                          |  |

- 2. (continued) Ticket Information CONTACT INFORMATION
  - I. Search for Existing Contact or create a NEW contact
    - Remember to choose a Dealer & Store before searching
    - Input email or phone number and click search
      - No slashes or dashes in the phone number

| Searc                                   | h         |
|-----------------------------------------|-----------|
| Customer/Contact Information (© Search) |           |
| BP#                                     |           |
| First Name                              | Last Name |
| Phone Number                            | Email     |
| Address                                 |           |

# **Search Results**

| ustomer S    | Search     |           |              |                      | ×     | Customer D | etail                  |              |            | ×      | Cor            |   |
|--------------|------------|-----------|--------------|----------------------|-------|------------|------------------------|--------------|------------|--------|----------------|---|
| heetaek@dkra | bbit.com   |           |              | Sea                  | rch   | First Name | Heetaek                | Last Name    | Kim        |        | Customer/Conta | a |
| BP No.       | First Name | Last Name | Phone Number | Email                | State | Email      | heetaek@dkrabbit.com   | Phone Number | 7788659811 |        | BP#            |   |
| 5400009982   | Heetaek    | Kim       | 7788659811   | heetaek@dkrabbit.com | IL    | Address    | 918 West School Street |              | Rese       | et     | First Name     |   |
|              |            |           |              |                      |       |            | Chicago                | IL           | 60657      |        | Phone Number   |   |
|              |            |           |              |                      |       |            |                        | Update       | Confirm    |        |                |   |
|              |            |           |              |                      |       |            |                        |              |            |        |                |   |
|              |            |           |              | Ne                   | ?W    |            | Creat                  | tes a New    | Contact    | Record |                |   |

Confirm

### Contact added to ticket

| Customer/Contact | Information ( Search)                   |                                            |                      |  |  |  |  |  |  |  |  |
|------------------|-----------------------------------------|--------------------------------------------|----------------------|--|--|--|--|--|--|--|--|
| BP#              | 5400009982                              |                                            |                      |  |  |  |  |  |  |  |  |
| First Name       | Heetaek                                 | Last Name                                  | Kim                  |  |  |  |  |  |  |  |  |
| Phone Number     | 7788659811                              | Email                                      | heetaek@dkrabbit.com |  |  |  |  |  |  |  |  |
| Address          | 918 West School Street, Chicago, IL, 60 | 918 West School Street, Chicago, IL, 60657 |                      |  |  |  |  |  |  |  |  |

| Ticket information Basic Ticket information Basic Ticket information Customer Type Stock Unit Repair Posting Date Complete Date Dealer/Store Dealer/Store Dealer/Store Store Samsung HQ Test 6 29 Store Store Customer/Contact Informatic Status PP# First Name Last Name Phone Number Last Name Phone Number Last Name Phone Number Last Name Last Name L                                       | Ticket information Basic Ticket# Customer Type Store  Store Stock Unit Repair Posting Date Complete Date Dealer Store Store Store Customer/Contact Informatic Generic Bay  First Name Phone Number Email Inquiry Cancel Cancel Customer/Contact Informatic Customer/Contact Informatic Customer/Customer Customer Cust | SUMMARY ×               | DEALERS            | × New Ti | cket 🖌 🗙             | + Create New Ticket |    |
|----------------------------------------------------------------------------------------------------|----------------------------------------------------------------------------------------------------|-------------------------|--------------------|----------|----------------------|---------------------|----|
| Basic   Ticket#   Customer Type   Store   Status   Reason   Posting Date   Cancel                                                                                                    | Basic   Ticket #   Customer Type   *Ane time functional   *Ane time functional   *Ane time functional   *Ane time functional   *Ane time functional   *Ane time functional   *Ane time functional   *Ane time functional   *Ane time functional   *Ane time functional   *Ane time functional   *Ane time functional   *Ane time functional   Posting Date   Complete Date                                                                                                    | Ticket informat         | ion                |          |                      |                     |    |
| Basic<br>Ticket# Customer Type Store I appar<br>* A one-time functional Store Detail Type I appar<br>* A one-time functional Store I appar<br>* A one-time functional I appar<br>* A one-time functional I apparent i apparent i appar | Basic<br>Ticket# Customer Type Fore<br>Service Type Stock Unit Repair Detail Type Fore<br>* A one time functional Store<br>* A one time functional Control to the last 18 months<br>Status<br>Reason<br>Prosting Date Last Update<br>Complete Date<br>Dealer Samsung HQ Test 6.29<br>Store Samsung TEST STORE T<br>Customer/Contact Informatic Centrol<br>BP9<br>First Name Last Name<br>Phone Number Email<br>Address<br>Inquiry<br>Cancel Contact Informatic Centrol                                                                                                    | ficket mormat           | lion               |          |                      |                     |    |
| Ticket# Customer Type Store  Store  Store  Store  Store  Store  Store  Store  Samsung HQ Test 6 29 Store  Samsung TEST STORE   First Name  Last Name Phone Number  Email  Address  Cancel  Cancel  Create                                                                                                    | Ticket# Customer Type Store   Service Type Stock Unit Repair  A one time functional  A one time functional  Customer / Contact Informatic  Store  Customer / Contact Informatic  Service  Phone Number  First Name  Phone Number  Customer / Contact Informatic  Service  Customer / Contact Informatic  Service  Service  Service  Service  Service  Service  Service  Service  Service  Service  Service  Service Service  Service Service S | Basic                   |                    |          |                      |                     |    |
| Service Type Stock Unit Repair                                                                                                    | Service Type   Stock Unit Repair  A one time functional  A one time functional  A one functional  A one functional  A  | Ticket#                 |                    | Custo    | omer Type            | Store               | Ŧ  |
| *A one time functional provide the last 18 months Status Reason Posting Date Last Update Complete Date  Dealer/Store Samsung HQ Test 6 29 Samsung TEST STORE  First Name Last Name Phone Number Email Address  Inquiry  Cancel Cancel                                                                                                    | * A one-time functional   Status   Reason   Posting Date   Last Update   Complete Date   Dealer/Store   Dealer/Store   Samsung HQ Test 6 29   Samsung TEST STORE   Prove Number   Last Name   Phone Number   Last Name   Phone Number   Inquiry   Cancel   Cancel   Create                                                                                                    | Service Type            | Stock Unit Repair  | - Detai  | l Type               | керан               |    |
| Status Reason Posting Date Complete Date Dealer/Store Dealer Samsung HQ Test 629 Samsung TEST STORE Customer/Contact Informatic @feactb BP# First Name Last Name Phone Number Email Address Inquiry Cancel Cancel                                                                                                    | Status Reason Posting Date Last Update Complete Date Dealer/Store Store Samsung HQ Test 6 29 Samsung TEST STORE Customer/Contact Informatic Generic BP# First Name Last Name Phone Number Email Address Customer/Contact Informatic Customer Customer  | * A one-time functional |                    | aits ma  | nufactured within th | e last 18 months    |    |
| Reason Posting Date Last Update Complete Date Dealer/Store Dealer Samsung HQ Test 629 Store Samsung TEST STORE Customer/Contact Informatic @ Search BP# First Name Last Name Phone Number Email Address Inquiry Cancel                                                                                                    | Reason Posting Date Last Update Complete Date Dealer/Store Dealer Samsung HQ Test 6 29 Samsung TEST STORE Customer/Contact Informatic © Search BP# First Name Last Name Phone Number Email Address Inquiry Cancel Cancel                                                                                                    | Status                  |                    |          |                      |                     |    |
| Posting Date Last Update Complete Date Dealer Samsung HQ Test 6 29 Store Samsung TEST STORE Customer/Contact Informatice Genetice BP# First Name Last Name Phone Number Email Address Inquiry Cancel Create                                                                                                    | Posting Date Last Update Complete Date  Dealer/Store Dealer Samsung HQ Test 6 29 Samsung TEST STORE  Customer/Contact Informatic Search BP#  First Name Phone Number Email  Inquiry  Cancel  Create                                                                                                    | Reason                  |                    |          |                      |                     |    |
| Complete Date Dealer/Store Dealer Samsung HQ Test 629 Store Samsung TEST STORE  Customer/Contact Informatic @ Search BP# First Name Last Name Phone Number Email Address Inquiry Cancel Create                                                                                                    | Complete Date Dealer Samsung HQ Test 6 29 Samsung TEST STORE Store Samsung TEST STORE Customer/Contact Informatic @ Search BP# First Name Last Name Phone Number Email Address Inquiry Cancel Create                                                                                                    | Posting Date            |                    | Last U   | Jpdate               |                     |    |
| Dealer/Store Dealer Samsung HQ Test 6 29 Samsung TEST STORE  Customer/Contact Informatic Gearch BP# First Name Last Name Phone Number Email Address Inquiry Cancel Create                                                                                                    | Dealer/Store Dealer Samsung HQ Test 6 29 Samsung TEST STORE  Customer/Contact Informatic  BP# First Name Last Name Phone Number Email Address Inquiry Cancel Create                                                                                                    | Complete Date           |                    |          |                      |                     |    |
| Dealer Samsung HQ Test 6 29  Store Samsung TEST STORE  Customer/Contact Information Generation BP# First Name Last Name Phone Number Email Address Inquiry Cancel Create                                                                                                    | Dealer Samsung HQ Test 6 29  Store Store Samsung TEST STORE   Customer/Contact Informatic Geneth BP# First Name Last Name Phone Number Email Address Inquiry Cancel Create                                                                                                    | Declar(Chana            |                    |          |                      |                     |    |
| Dealer Samsung HQ Test 6 29  Store Samsung TEST STORE  Customer/Contact Informatic Generic Email BP# First Name Last Name Phone Number Email Address Inquiry Cancel Create                                                                                                    | Dealer Samsung HQ Test 6 29   Store Samsung TEST STORE                                                                                                    | Dealer/Store            |                    |          |                      |                     |    |
| Store Samsung TEST STORE  Customer/Contact Informatic Search BP#  First Name Last Name Phone Number Email Address  Inquiry  Cancel Create                                                                                                    | Store Samsung TEST STORE Customer/Contact Informatic General BP# First Name Last Name Phone Number Email Address Inquiry Cancel Create                                                                                                    | Dealer                  | Samsung HQ Test 6  | 5 29     |                      |                     | *  |
| Customer/Contact Informatic Search BP# First Name Last Name Phone Number Email Address Inquiry Cancel Create                                                                                                    | Customer/Contact Informatic Search BP# First Name Last Name Phone Number Email Address Inquiry Cancel                                                                                                    | Store                   | Samsung TEST STC   | DRE      |                      |                     | Ŧ  |
| BP# Last Name First Name Last Name Phone Number Email Address Inquiry Cancel Create                                                                                                    | BP# Last Name First Name Phone Number Email Inquiry Cancel Create                                                                                                    | Customer/Contact I      | nformatic 🛛 🛞 Sear | ch       |                      |                     |    |
| First Name Last Name Phone Number Email Address Inquiry Cancel Create                                                                                                    | First Name     Last Name       Phone Number     Email       Address                                                                                                    | BP#                     |                    |          |                      |                     |    |
| Phone Number Email Address Inquiry Cancel Creste                                                                                                    | Phone Number Email Address Inquiry Cancel Create                                                                                                    | First Name              |                    | Last     | lame                 |                     |    |
| Address Inquiry Cancel Create                                                                                                    | Address Inquiry Cancel Create                                                                                                    | Phone Number            |                    | Email    |                      |                     |    |
| Inquiry Cancel Create                                                                                                    | Inquiry<br>Cancel                                                                                                    | Address                 |                    |          |                      |                     |    |
| Cancel                                                                                                    | Cancel                                                                                                    | Inquiry                 |                    |          |                      |                     |    |
| Cancel                                                                                                    | Cancel                                                                                                    |                         |                    |          |                      |                     |    |
| Cancel                                                                                                    | Cancel                                                                                                    |                         |                    |          |                      |                     |    |
| Cancel                                                                                                    | Cancel                                                                                                    |                         |                    |          |                      |                     |    |
| Cancel                                                                                                    | Cancel                                                                                                    |                         |                    |          |                      |                     |    |
| Cancel                                                                                                    | Cancel                                                                                                    |                         |                    |          |                      |                     |    |
|                                                                                                    |                                                                                                    | Cancel                  |                    |          |                      | Crea                | te |

- 2. (continued) Ticket Information STORE
- Select STORE as CUSTOMER TYPE
- Select DEALER & STORE location
- Search for contact
  - All Stores must have contact information to create tickets
  - Choose a contact if there is an existing one or create a new contact
  - Confirm correct contact

| Last Name | Cust  | omer Search  |                |              |                | ×     | Customer Cr | Customor Croato |              |            |  |
|-----------|-------|--------------|----------------|--------------|----------------|-------|-------------|-----------------|--------------|------------|--|
| Email     | BPN   | Io. First N  | lame Last Name | Phone Number | Email          | State |             | eate            |              | ~          |  |
|           | 5082  | 161677 Sammy | / Samsung      | 8007261264   | test@test1.com | PA    | First Name  | Test            | Last Name    | test       |  |
|           | 5082. | 161677 Jane  | Samsung        | 8007261264   | jane@test.com  | PA    | F           |                 |              | 0007001004 |  |
|           |       |              |                |              |                |       | Email       | test@test1.com  | Phone Number | 8007261264 |  |
| Create    |       |              |                |              |                |       |             |                 |              | Create     |  |
|           |       |              |                |              | N              | ew    |             |                 |              |            |  |

### **3. Product Information**

- Input Serial # and click [Check]
- Input Model # and click [Check]
  - The product information will display the product name, image and warranty info
  - Serial number must have all 15 digits including the last letter
  - If another active ticket exists for the same serial #, you will receive an error message.
    - Call Samsung Support Teams to confirm open ticket

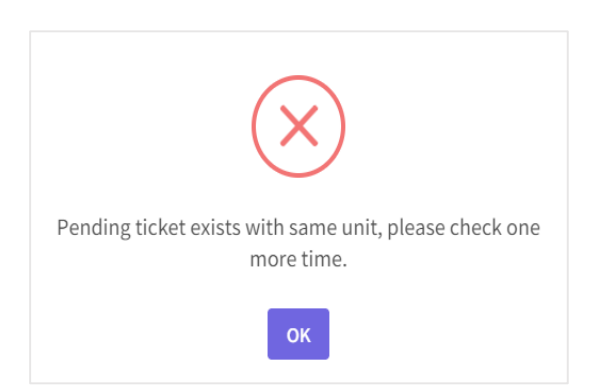

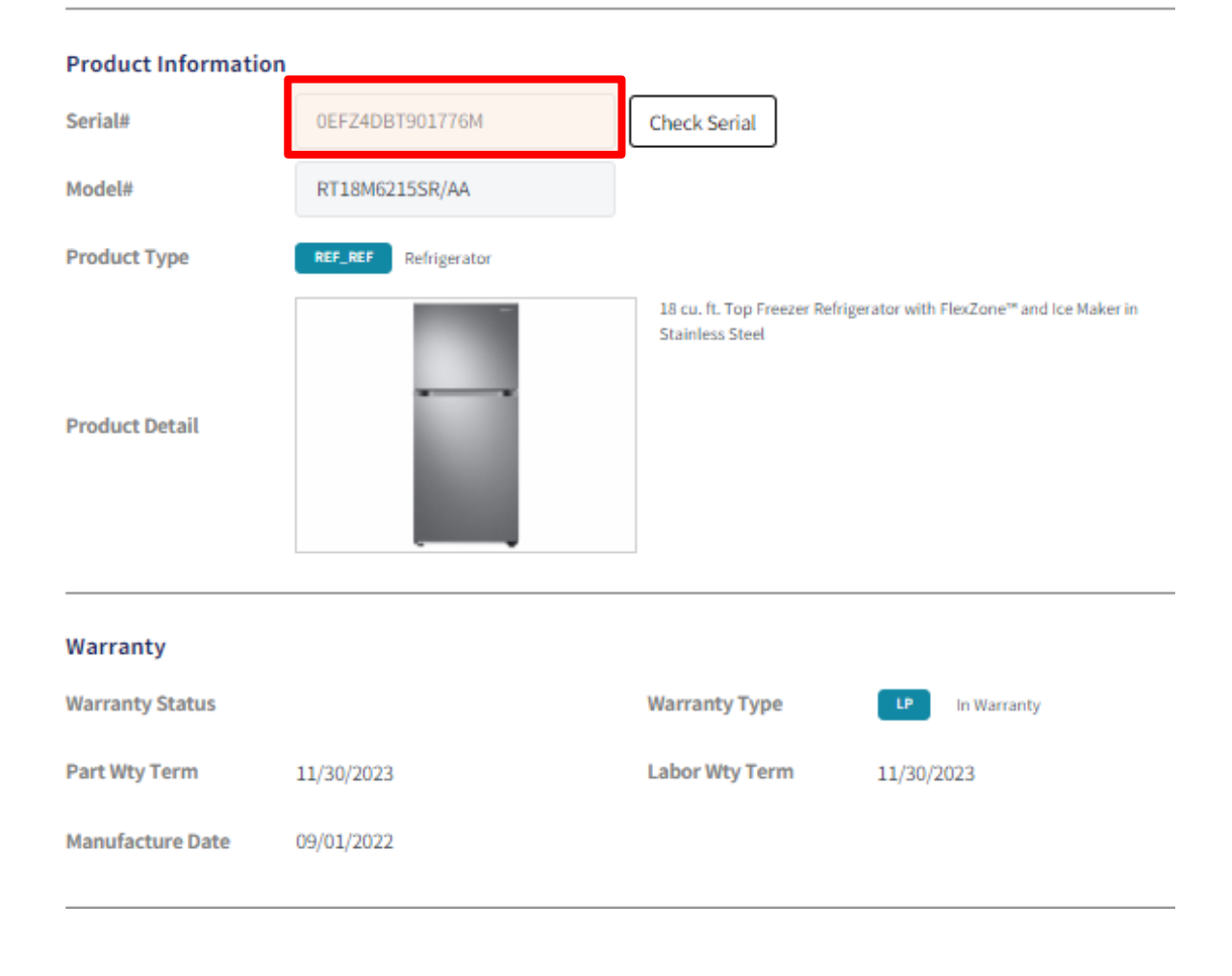

### 4. Warranty

• The **warranty status** will display once the serial number has been accepted

• Purchase date and receipt are needed if the product is out of warranty.

| Product Information                           | n                                                           |                                                       |                                                                    |
|-----------------------------------------------|-------------------------------------------------------------|-------------------------------------------------------|--------------------------------------------------------------------|
| Serial#                                       | 0BG443AN600476P                                             | Check                                                 |                                                                    |
| Model#                                        | RF22R7551SR/AA                                              |                                                       |                                                                    |
| Product Type                                  | REF_REF Refrigerator                                        |                                                       |                                                                    |
| Product Detail                                |                                                             | 22 cu. ft. 4-Door French D<br>Touch Screen Family Hub | oor, Counter Depth Refrigerator with 21.5"<br>™ in Stainless Steel |
| Warranty                                      |                                                             | -S'                                                   | tatus                                                              |
| Warranty Status                               |                                                             | Warranty Type                                         | Out Of Warranty                                                    |
| Part Wty Term                                 | 08/31/2021                                                  | Labor Wty Term                                        | 08/31/2021                                                         |
| Manufacture Date                              | 06/01/2020                                                  |                                                       |                                                                    |
| Based on our records,<br>purchase date and up | Customer product is out of warranty. If eleven the receipt. | customer believes the pro                             | duct is in warranty, Please insert                                 |
| PurchaseDate                                  |                                                             |                                                       |                                                                    |
| Receipts                                      |                                                             |                                                       |                                                                    |

### 5. Symptoms

• Select your symptoms

The system will return the symptom codes based on the selected symptoms

### Symptoms

Please select a symptom that you've been experienced. If there is no symptom you find, please select 'Others' sympto

| Ice bucket is frozen          | Ice maker is mak | ing too much ice       | Ice mak    | ker or Ice bucket is covered in frost |        |  |  |
|-------------------------------|------------------|------------------------|------------|---------------------------------------|--------|--|--|
| Ice maker is not making a     | any ice Both     | Fridge and Freezer are | e not cold |                                       |        |  |  |
| Little to police is being di  | sponsod Fra      | ezeris cooling fridge  | is not     | Freezer is not cold                   |        |  |  |
| Little to no ice is being di  | spenseu rre      | ezer is cooling, muger | is not     | Freezer is not cold                   |        |  |  |
| Fridge is cooling, freezer    | is not Autof     | ill Pitcher is leaking | Wate       | er is leaking inside the refrige      | erator |  |  |
| Autofill Pitcher is not filli | ng automatically | Water is not disp      | ensing     | Fridge has no power                   |        |  |  |

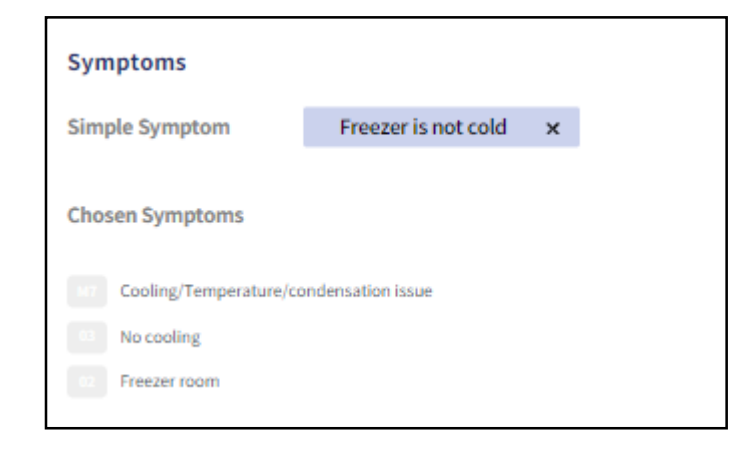

### 6. Schedule

- Available Service Centers will be shown
- Pick the earliest date available
- Preferred dates are not guaranteed
- The chosen Service Center will reach out to the customer to confirm the appointment

If there are no Service Centers available, select "PICK"

### 7. Inquiry -

Add any additional notes/unit number/previous history from the customer/dealer on the issue. This is a required field

8. Create Ticket

| Schedule                               |                     |                |                  |                  |                     |                     |                     |                  | < >              |
|----------------------------------------|---------------------|----------------|------------------|------------------|---------------------|---------------------|---------------------|------------------|------------------|
| Service Center                         |                     |                | <b>Thu</b> 09/14 | <b>Fri</b> 09/15 | <b>Sat</b><br>09/16 | <b>Sun</b><br>09/17 | <b>Mon</b><br>09/18 | <b>Tue</b> 09/19 | <b>Wed</b> 09/20 |
| 3FSCC05 Preferred<br>Service Quick CSP | CSP                 | AM<br>PM<br>EV |                  |                  |                     |                     |                     | <b>8</b><br>124  | 14<br>148        |
| BFSC542 Preferred                      | MSC                 | AM<br>PM<br>EV |                  |                  |                     |                     |                     |                  | 17<br>22<br>8    |
| <b>1902220 Other</b><br>DA Enterprise  | ASC                 | ~              |                  |                  | ~                   | ~                   | ~                   | ~                | ~                |
| * Other: Appointment displayed is re   | quested date only a | nd subjee      | ct to change     |                  |                     |                     |                     |                  |                  |

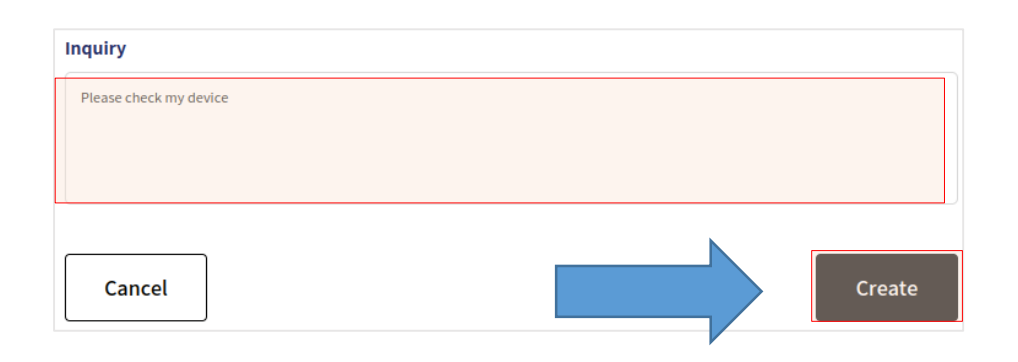

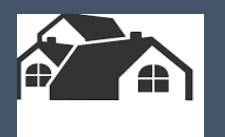

# **Ticket List Review**

### Service Portal: Ticket Management – Ticket List Review

- 5. Reviewing Tickets
- Select the **TICKET ICON** on the left
- Filters
  - System Filters
  - My List
  - New Filter

| SUNG | SUMMARY X TICKET         | тѕ | ×       | + Create New Ticket |               |       |                    |                |                 |     |              |       |            |                      | AG       |
|------|--------------------------|----|---------|---------------------|---------------|-------|--------------------|----------------|-----------------|-----|--------------|-------|------------|----------------------|----------|
| 3    | Ticket List              |    | ✓ Show  | ving 85 Rows Search | Export        |       |                    |                |                 |     |              |       |            |                      | lof4 < > |
| :    | Active                   |    | ų silai | ocarcia             |               |       |                    |                |                 |     |              |       |            |                      |          |
| )    | Completed Today          |    | No.     | Name                | Customer type | Store | TicketNo           | Model 📃        | Туре            | Wty | City         | State | PostDate   | Status 📃             | Cancel   |
| 2    | Created Today            |    | 1       |                     | Customer      |       | 41728 <b>44803</b> | DVG53BB8900TA3 | In-Home Repair  | LP  | Hopkins      | MN    | 09/12/2023 | Pencding             | Cancel   |
| 2    | Created Yesterday        |    |         |                     |               |       |                    |                | ·               |     |              |       |            |                      |          |
|      | Long Term Pending        |    | 2       |                     | Customer      |       | 41728 <b>37497</b> | QN65Q80CDFXZA  | In-Home Repair  | LP  | Jacksonville | FL    | 09/11/2023 | Pencding             | Cancel   |
|      | Mar Lint .               |    | 3       |                     | Customer      |       | 41720 <b>25295</b> | RF18A5101SR/AA | Cosmetic Repair | LP  | Ontario      | CA    | 07/20/2023 | Technician Assigneed | Cancel   |
|      |                          | -  | 4       |                     | Customer      |       | 41718 <b>72270</b> | RT21M6215SR/AA | Cosmetic Repair | LP  | Inglewood    | CA    | 07/10/2023 | Technician Assignead | Cancel   |
|      | AFO                      |    | 5       |                     | Customer      |       | 41718 <b>73294</b> | PT21M6215SP/AA | Cosmetic Repair | I P | Inglewood    | CA    | 07/10/2023 | Technician Assigned  | Cancel   |
|      | All South                |    | 5       |                     | Customer      |       | 4111013234         | KTZIMOZIJJK/AA | cosmette Repair | LI  | inglewood    | Ch    | 01/10/2020 | Technician Assignes  | CallCer  |
|      | Costco                   |    | 6       |                     | Customer      |       | 41718 <b>73128</b> | RT21M6215SR/AA | Cosmetic Repair | LP  | Inglewood    | CA    | 07/10/2023 | Technician Assigned  | Cancel   |
|      | Ferguson                 |    | 7       |                     | Customer      |       | 41718 <b>73176</b> | RT21M6215SR/AA | Cosmetic Repair | LP  | Inglewood    | CA    | 07/10/2023 | Technician Assigned  | Cancel   |
|      | Homecoming at the Resort |    | 8       |                     | Customer      |       | 41718 <b>73345</b> | PT21M6215SP/AA | Cosmetic Repair | I P | Inglewood    | CA    | 07/10/2023 | Technician Assigned  | Cancel   |
|      | Dinnaclo                 |    | 2       |                     | - deconner    |       |                    | MILINOLISSI(MA | contene rrepuir |     |              |       |            | recurrections        | contect  |

### Service Portal: Ticket Management – Ticket List Review

| ASUNG<br>Ye | SUMMARY                                                                                                    | K TICKETS                       | ×           | 4173110928               | × 4172959221 ×                         | •    | Create New Ticket                                                                                                    | Se                                                                                                    | rvice Center                |                                                                                                    |                    | AG    |
|-------------|----------------------------------------------------------------------------------------------------|---------------------------------|-------------|--------------------------|----------------------------------------|------|----------------------------------------------------------------------------------------------------|----------------------------------------------------------------------------------------------------|-----------------------------|----------------------------------------------------------------------------------------------------|--------------------|-------|
| B           | Ticket informa                                                                                               | tion                            |             | ⊖ Refrest                | h Ticket Information (Synced an hour a | ago) | Service Informa                                                                                                    | ition &                                                                                                    | Service Dates               | Progress                                                                                                    |                    |       |
| :[]<br>2~   | Basic<br>Ticket#                                                                                             | 41729 <b>59221</b>              |             | Customer Type            | Customer                               | •    | Basic<br>Service Center                                                                                                    | BFSCC01 Servio<br>(877) 412-1665                                                                                     | e Quick CSP                 | Goods Delive                                                                                                    | red                |       |
|             | Service Type<br>Status<br>Reason                                                                             | In-Home Repai                   | r v         | Detail Type mranty Claim | SETISS Repair                          | •    | Assign Date<br>Ack Date<br>1st App.                                                                                           | 09/22/2023 11:34<br>09/22/2023 6:12<br>09/27/2023 12:00                                                              | am<br>pm<br>pm              | Ticket Logs<br>Thank you for giving us the opportunity to serve you!<br>Reply STOP<br>to stop mags.<br>Reply START to resume. |                    |       |
|             | Posting Date                                                                                                 | 09/19/2023<br>09/27/2023 6:01 p | m           | Last Update              | Status                                 |      | Parts                                                                                                    | 09/27/2023 4:00                                                                                                    | ,                           | <br>USBLDEGC1008<br>Jenny Kim asked that I assign to the Dealer Portal                                                        | 9/22/2023 10:08 am | Notes |
|             | Dealer/Store                                                                                                 | Pinnacle                        | B2E         | 8 Service                | e Requesto                             | r    | Part Status<br>Part #<br>Tracking #                                                                                           | Used<br>DA91-04694B                                                                                                  | Parts used                  | BFSCC01 Unit 300 Freezer door dented                                                                                          | 9/22/2023 04:11 pm |       |
|             | Store<br>Created By                                                                                          | Pinnacle                        |             |                          |                                        |      | PO #<br>PO Status<br>Description                                                                                              | ASSY DOOR FOAI                                                                                                    | 4-FRE;RT6500M,21cf,REAL STA | USSTMNRC1109     #STM#     As per ASC Rep Lizette Lozano request, service type was updated to IH.     NTG:2621                | 9/29/2023 07:46 am |       |
|             | Customer/Contact<br>BP#<br>First Name<br>Phone Number<br>Address<br>Product Information<br>Serial#<br>Model# | Information<br>5132963676       | 206V<br>/AA | Last Name                | ner Info                               |      | SAW<br>SAW #<br>Status<br>Req Type<br>Requester<br>Confirm User<br>Request Date<br>Confirm Date<br>Mileage<br>Confirm Mileage | 4172959221_000<br>SS010:<br>SRC50:<br>USBLDEGC1011<br>USBLDEGC1011<br>09/21/2023 8:00<br>09/21/2023 8:00<br>0mi<br>0 | 1<br>pm                     | <br>USSTMNRC1109 No Fast Track Manual for the model code                                                                      | 9/29/2023 01:46 am |       |

### 5. Reviewing Tickets (con't)

- System Filters There are 5 pre-defined filters:
- 1. Active: All active statuses including Pending Status
- 2. Complete Today: Tickets that are completed today
- 3. Created Today: Tickets that are created today.
- 4. Created Yesterday: Tickets that were created yesterday.
- 5. Long Term Pending: Tickets that are pending for more than 14 days.

| ealerPortal × +                        |            |                   |            |                    |                |             |     |                 |       |         |            |                                      | < _ e >         |
|----------------------------------------|------------|-------------------|------------|--------------------|----------------|-------------|-----|-----------------|-------|---------|------------|--------------------------------------|-----------------|
| C 🔒 b2b.qa.nscsp.com/tickets           |            |                   |            |                    |                |             |     |                 |       |         |            | • < ☆)                               | 🀴 🌢 🖬 🤹 i       |
| SUMMARY X TICKETS                      | × +        | Create New Ticket |            |                    |                |             |     |                 |       |         |            |                                      | Q HK            |
| Ticket List                            |            |                   |            |                    |                |             |     |                 |       |         |            |                                      |                 |
| Active                                 | Showing 88 | 6 Rows            |            |                    |                |             |     |                 |       |         |            |                                      | 1 of 36 < >     |
| Completed Today                        | No. Nam    | e CX type         | Store      | TicketNo           | Model 🗉        | Туре        | Wty | City            | State | Asc     | PostDate   | Create                               | Status 📃        |
| Created Today                          | 1          |                   |            | 41002 <b>40192</b> | RF22R7351SG/AA | SR/DET001   | LP  | New Rochelle    | NY    | BFSCC33 | 12/05/2022 | sangyeol.kho@partner.samsung.com     | Ack nowleds     |
| Created Yesterday<br>Long Term Pending | 2          |                   |            | 41002 <b>40120</b> | RF28R7201SR/AA | DM / DET001 | LP  | New Rochelle    | NY    | BFSCC33 | 12/03/2022 | sangyeol.kho@partner.sea.samsung.com | Acknowledg      |
|                                        | 3          |                   |            | 41002 <b>40121</b> | RF265BEAESR/AA | DM / DET001 | LP  | New Rochelle    | NY    | BFSCC33 | 12/03/2022 | heetaek@dkrabbit.com                 | Acknowleds      |
| My List +                              | 4          |                   |            | 41002 <b>40013</b> | RF27T5201SR/AA | DM / DET001 |     | New Rochelle    | NY    | BFSCC33 | 11/30/2022 | sangyeoLkho@partner.sea.samsung.com  | Acknowledg      |
| Walmart                                | 5          |                   |            | 41002 <b>40100</b> | RF260BEAESR/AA | IH / DET001 | LP  | Ridgefield Park | NJ    | BFSCC32 | 12/01/2022 | sol@dkrabbit.com                     | Assigned to Ser |
|                                        | 6          |                   |            | D5436 <b>17223</b> | LS32BG852NNXGO | PS/DET001   | LP  | Fort Lee        | NJ    | 1656428 | 11/29/2022 | sangyeol.kho@partner.sea.samsung.com | Assigned to Ser |
|                                        | 7          |                   |            | 41002 <b>40010</b> | RF27T5241SR/AA | SR/DET001   |     | New Rochelle    | NY    | BFSCC33 | 11/30/2022 | sangyeol.kho@partner.sea.samsung.com | Acknowled;      |
|                                        | 8          |                   |            | 41002 <b>40008</b> | RF265BEAESR/AA | DM/DET001   | LP  | New Rochelle    | NY    | BFSCC33 | 11/30/2022 | heetaek@dkrabbit.com                 | Acknowledg      |
|                                        | 9          |                   |            | 41002 <b>40007</b> | RF22R7551SR/AA | SR/DET001   | LP  | New Rochelle    | NY    | BFSCC33 | 11/30/2022 | heetaek@dkrabbit.com                 | Acknowledg      |
|                                        | 10         |                   |            | 41002 <b>40003</b> | LF27T350FHNXZA | PS/DET001   | OW  | Ridgefield Park | LN    | 1656428 | 11/30/2022 | heetaek@dkrabbit.com                 | Acianowiedş     |
|                                        | 11 - 30110 | ee customer       | Watmant NJ | 41002 <b>39998</b> | LC49HG90DMNXZA | PS/DET001   | LP  | Ridgefield Park | NJ    | 1656428 | 11/29/2022 | walmart-agent@yopmail.com            | Acknowledg      |
|                                        | 12         |                   |            | 41002 <b>39886</b> | RF28K9380SR/AA | IH / DET001 | LP  | Ridgefield Park | IJ    | BFSCC32 | 01/01/1970 | dealer@dkrabbit.com                  | Engineer As     |
|                                        | 13         | _                 |            | 4166012132         | UN55NU6950FXZA | IH / DET001 | LP  | Odessa          | NY    | 3420659 |            |                                      | Engineer As     |

### Service Portal: Ticket Management – Ticket List Review

Ø

5. Reviewing Tickets (con't)

My List FILTER

- Click the [+] button next to My List
- Select filters on the Filter UI
- Click UP arrow next to Apply Filter
- Click the [Save Filter] button
- Input new name for filter and click the [Save] button

+ Create New Ticket Q WH SUMMARY × **Ticket List** Showing 3 Row 1of1 < Active Completed Today Created Today Created Yesterday 40003 LE27T350EHNX7 PS/DET001 OW x Long Term Pending Filter LC49HG90DMNXZA PS/DET001 LP My List Customer Type Product Group Status IIA 🗌 II All New York N Customer ACN Pending Service Assignmen Walmart HO / Jerse Store AUD Pending Repair Canceled CAM CLE Completed Сом HHP HKE HME vice Type MON New List 3 PRT REF SSD WM PS, DM VDE VEE Cosmetic Repair WSM Stock Repair Cancel Save Save Filter **Clear Filter Apply Filter** 

Your new list can be found on the left navigation bar

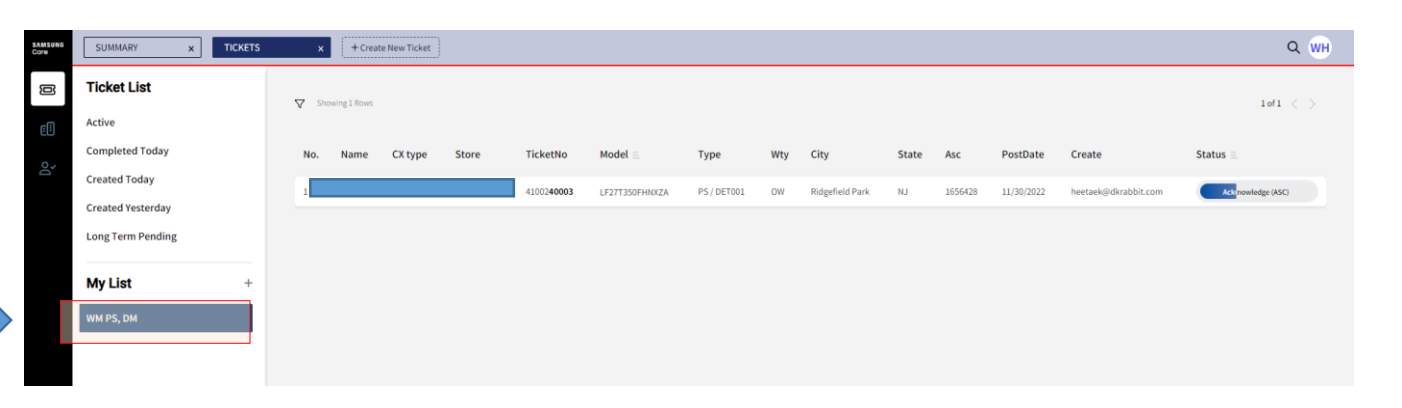

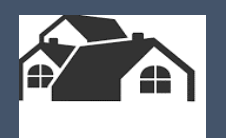

# Search

Samsung proprietary and confidential 27

### Service Portal: Ticket Management – Search by Keyword

You can search tickets once you input a keyword. Search Fields

- Name
- Email
- Phone
- Model code
- Serial number
- Ticket number

The keyword condition will be applied concurrently with the selected filter.

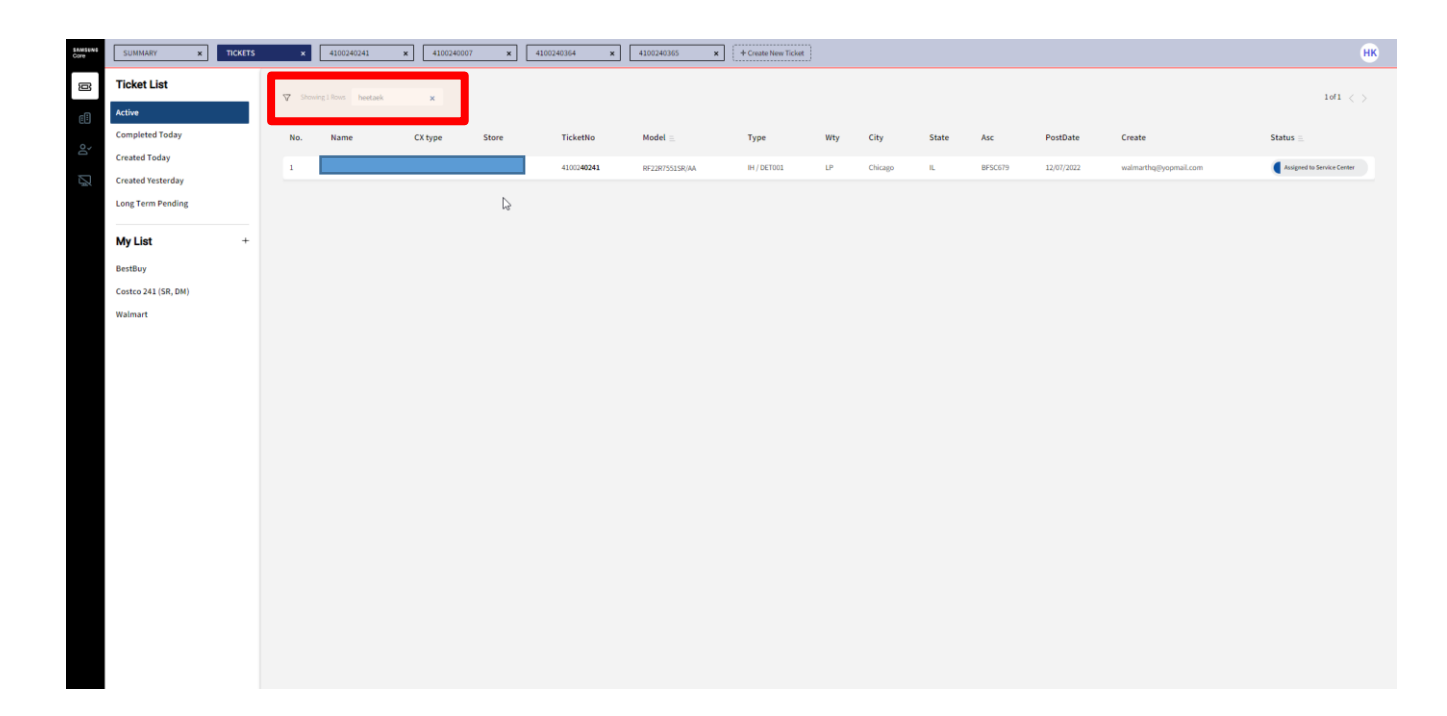

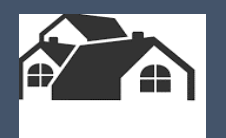

# **Ticket Logs**

х

### Service Portal: Ticket Management – Ticket Logs

### 1. Ticket Information - Ticket Logs

This section provides communication history among customer, dealer, and agent.

2. Ticket Information - Change Logs

There are status change logs in this section. You can see change history.

- 3. Ticket Information Progress
- This is an indicator of the ticket status
- You can see the whole process if you click on the progress bar

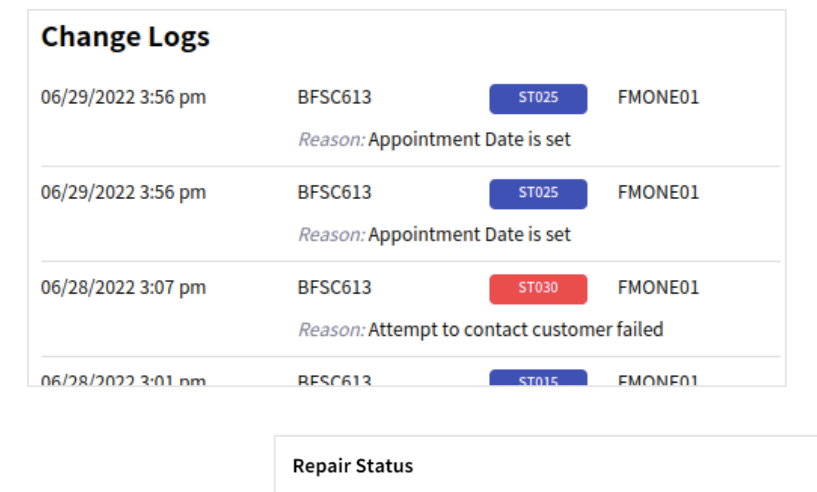

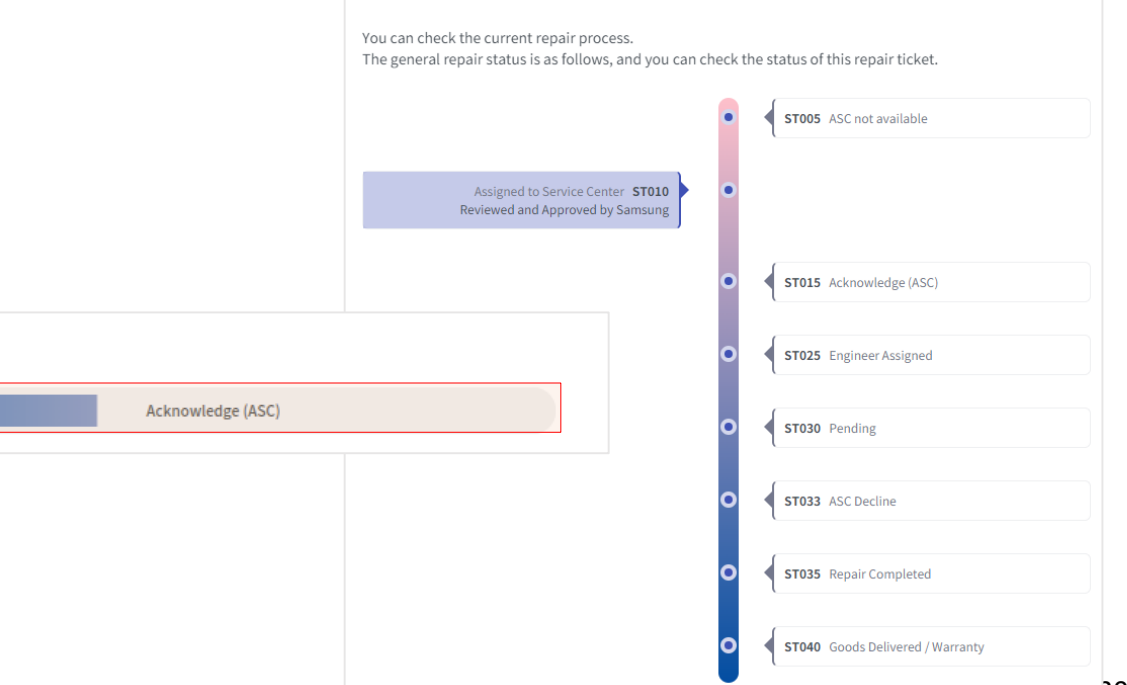

Progress

# **Escalations and Requesting Return Authorizations**

### Service Portal Ticket Management – Requesting Return Authorizations

| Ticket Logs                                           |                    |
|-------------------------------------------------------|--------------------|
| RFC_NSCSP_D3                                          | 6/22/2023 03:02 am |
| In-home Repair Ticket Confirmation e-mail<br>customer | was sent to        |
| RFC_NSCSP_D3                                          | 6/22/2023 03:02 am |
| Error during sending e-mail                           |                    |
| RFC_NSCSP_D3                                          | 6/22/2023 03:02 am |
| No Fast Track Manual for the model code               |                    |
| RFC_NSCSP_D3                                          | 6/22/2023 03:02 am |
| Does not start                                        |                    |
|                                                       |                    |
| Request Return Authorization                          |                    |

Samsung will issue service return authorizations (RA's) for the following circumstances for **in-warranty units** and on a case-by-case basis for those outside standard warranty.

For qualifying Repair requests, a Dealer can return to the **open Repair Ticket** and **request a Service RA**. Note: RA Requests are subject to review by a Samsung Dealer Support Agent. 

 Ticket Logs

 ▲ Walmart HQ
 12/7/2022 08:41 am

 Email to customer

 12/7/2022 08:42 am

 Reply to B2B.QA.NSCSP

 ▲ Walmart HQ
 12/7/2022 08:44 am

 Escalation to Agent

Escalate Ticket Request Return Authorization

# Dealers can request escalation by sending an **Escalation request** on the **Ticket Log**

Our agents will respond on the ticket logs once they begin reviewing an escalation. Outcome of that review will also be displayed in the ticket logs.

The **Escalate Ticket** button will only appear if certain conditions regarding repair delays or other issues have been met

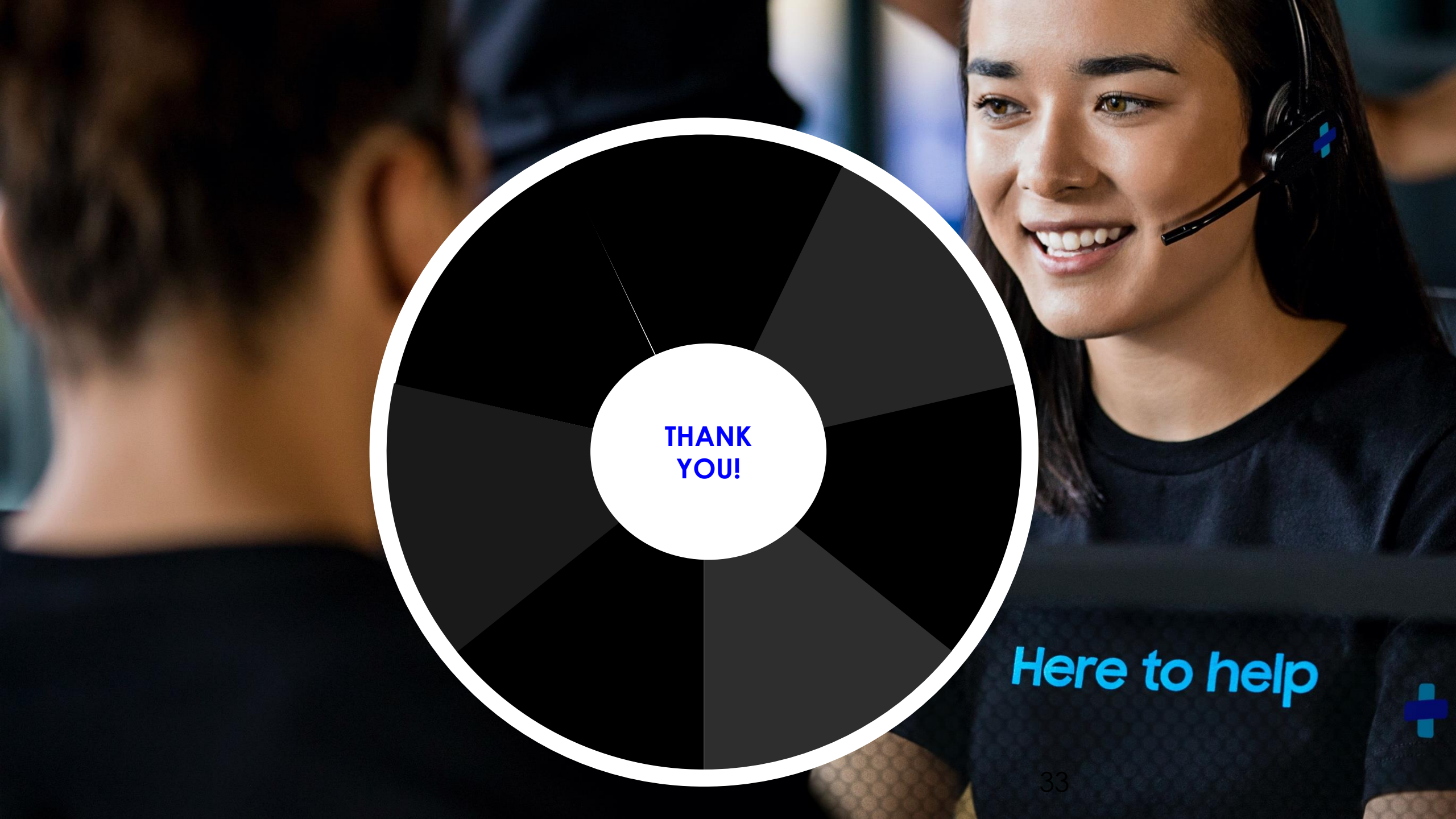